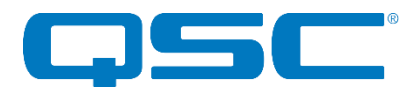

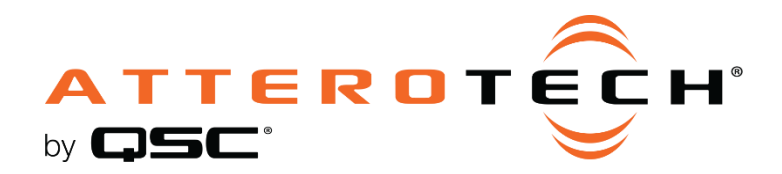

## Synapse D32Mi Dante™/AES67 Network Audio Interface -32 Mic Level Analog Inputs

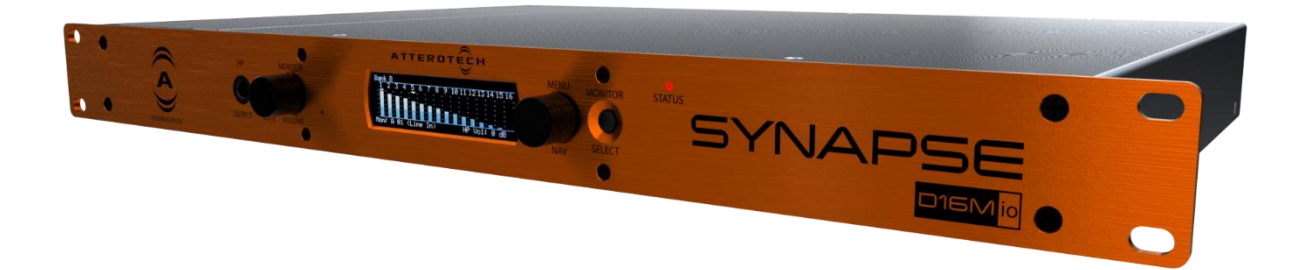

**User Manual** 

Date 2/24/2020

1675 MacArthur Boulevard · Costa Mesa, CA 92626 Ph: 800/854-4079 or 714/957-7100 · Fax: 714/754-6174

© 2020 QSC, LLC all rights reserved. QSC and the QSC logo are registered trademarks of QSC, LLC in the U.S. Patent and Trademark office and other countries. All other trademarks are the property of their respective owners. Patents may apply or be pending.

www.qsc.com

614-00053

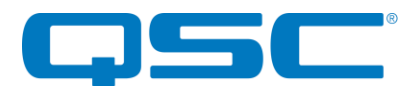

## **IMPORTANT SAFETY INSTRUCTIONS**

The symbols below are internationally accepted symbols that warn of potential hazards with electrical products.

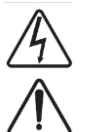

This symbol, wherever it appears, alerts you to the presence of un-insulated dangerous voltage inside the enclosure -- voltage that may be sufficient to constitute a risk of shock.

This symbol, wherever it appears, alerts you to important operating and maintenance instructions in the accompanying literature.

Please read the manual.

- 1. Read these instructions.
- 2. Keep these instructions.
- 3. Heed all warnings.
- 4. Follow all instructions.
- 5. Do not use this apparatus near water.
- 6. Clean only with a dry cloth.
- 7. Do not block any ventilation openings. Install in accordance with the manufacturer's instructions.
- 8. Do not install near any heat sources such as radiators, heat registers, stoves, or other apparatus (including amplifiers) that produce heat.
- 9. Do not defeat the safety purpose of the polarized or grounding-type plug. A polarized plug has two blades with one wider than the other. A grounding type plug has two blades and third grounding prong. The wider blade or the third prong is provided for your safety. If the provided plug does not fit into your outlet, consult an electrician for replacement of the obsolete outlet.
- 10. Protect the power cord from being walked on or pinched particularly at plugs, convenience receptacles, and the point where they exit from the apparatus.
- 11. Only use attachments/accessories specified by Attero Tech
- 12. Use only with the cart, stand, tripod, bracket, or table specified by the manufacturer, or sold with the apparatus.
- 13. When a cart is used, use caution when moving the cart/apparatus combination to avoid injury from tip-over.
- 14. Unplug this apparatus during lightning storms or when unused for long periods of time.
- 15. Refer all servicing to qualified service personnel. Servicing is required when the apparatus has been damaged in any way, such as power-supply cord or plug is damaged, liquid has been spilled or objects have fallen into the apparatus, the apparatus has been exposed to rain or moisture, does not operate normally, or has been dropped.
- 16. This apparatus shall be connected to a mains socket outlet with a protective earthing connection.
- 17. When permanently connected, on all-pole mains switch with a contact separation of at least 3mm in each pole shall be incorporated in the electrical installation of the building.
- 18. If rack mounting, provide adequate ventilation. Equipment may be located above or below this apparatus but some equipment (like large power amplifiers) may cause an unacceptable amount of hum of may generate too much heat and degrade the performance of this apparatus,
- 19. This apparatus may be installed in an industry standard equipment rack. Use screws through all mounting holes to provide the best support.

 ${
m to}$  to reduce the risk of fire or electric shock, do not expose this apparatus to rain or moisture.

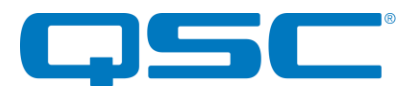

## WARRANTY INFORMATION

For a copy of the QSC Limited Warranty, visit the QSC website at www.qsc.com

Note: This equipment has been tested and found to comply with the limits for a Class A digital device, pursuant to Part 15 of the FCC Rules and EN55022. These limits are designed to provide reasonable protection against harmful interference when the equipment is operated in a commercial environment. This equipment generates, uses, and can radiate radio frequency energy and, if not installed and used in accordance with the instruction manual, may cause harmful interference to radio communications. Operation of this equipment in a residential area is likely to cause harmful interference, in which case the user will be required to correct the interference at their own expense.

# ()

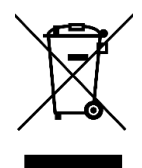

This symbol means the product must not be discarded as household waste, and should be delivered to an appropriate collection facility for recycling. Proper disposal and recycling helps protect natural resources, human health and the environment. For more information on disposal and recycling of this product, contact your local municipality, disposal service, or the business where you bought this product.

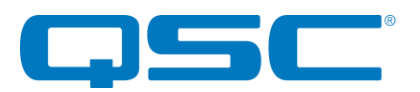

## Contents

| 1   | - Overview                           | .5     |        |
|-----|--------------------------------------|--------|--------|
|     | 1.1 - What's in the Box              | 5      |        |
|     | 1.2 - Optional Extras                | 5      |        |
|     | •                                    |        |        |
| 2 - | Device Installation                  | .7     |        |
| -   | 2.1 - Mounting                       | 7      |        |
|     | 2 2 - Audio Connections              | 7      |        |
|     | 2.2.1 – Balanced to Balanced Wiring  |        | 7      |
|     | 2.2.1 Balanced to Lubalanced Wiring  |        | 7      |
|     | 2.2.2 – DR25 Pin-Out Configuration   | ••••   | י<br>2 |
|     | 2 - Dever Supply                     | '<br>R | 0      |
|     | 2.5 - rower suppy                    | Q<br>Q |        |
|     | 2.3 - NEtwork Connections            | 0      | Q      |
|     | 2.3.1 - AESO' AUDIO NELWOIK NOTE     |        | 0      |
|     | 2.3.2 – Using on a Redundant Network |        | 0      |
|     | 2.3.3 - Using on Standalone Network  | `      | 9      |
|     |                                      |        |        |
| 3   | - Device Operation                   | 0      |        |
|     | 3.1 - Display View Operation         | 0      |        |
|     | 3.1.1 - Bank Metering Views          | 1/     | 0      |
|     | 3.1.2 - Channel Metering Views       | 1/     | 0      |
|     | 3.1.3 – Network Info View            | 1/     | 0      |
|     | 3.1.4 – Dante™ Info View             | 1/     | 0      |
|     | 3.1.5 - Version View                 | 1      | 1      |
|     | 3.1.6 – No Network                   | 1      | 1      |
|     | 3.1.7 – Identify                     | 1      | 1      |
|     | 3.2 - Headphone monitoring           | 1      |        |
|     | 3.2.1 - Headphone Volume             | 1      | 1      |
|     | 3.2.2 - Headphone Mute               | 1      | 1      |
|     | 3.3 - Factory Reset                  | 1      |        |
|     | 3.4 - Firmware Updates               | 1      |        |
|     | 3.5 - Third Party Control            | 1      |        |
|     |                                      |        |        |
| ٨P  |                                      | 12     |        |
| AK  |                                      | 2      |        |
| _   |                                      |        |        |
| De  | vice Specifications                  | 3      |        |

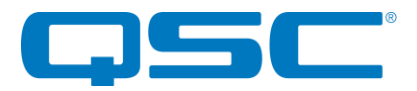

## 1 - Overview

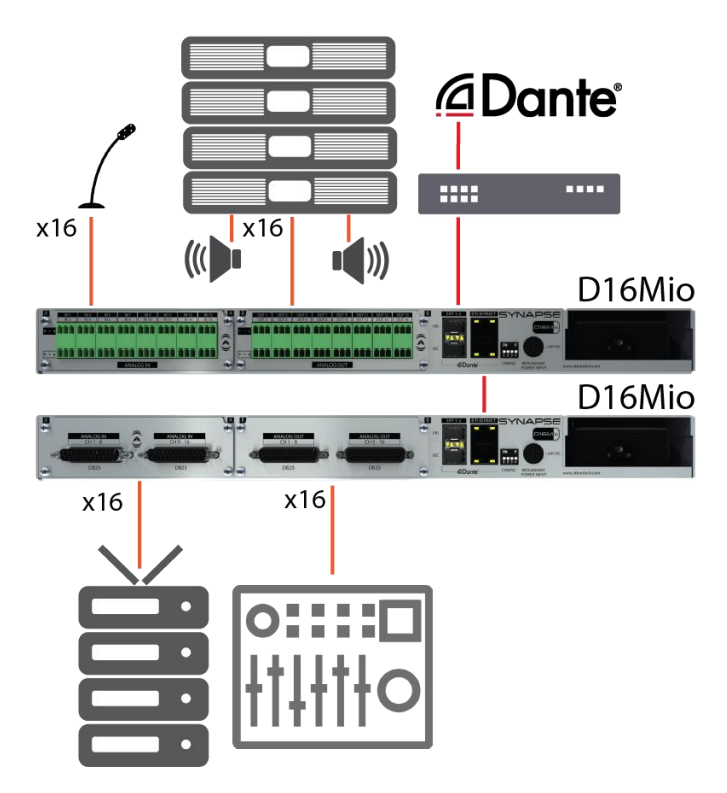

The Synapse D32Mi is a high performance, high channel density networked audio interface supporting Dante<sup>™</sup> with AES67 interoperability. The D32Mi features 32 channels of studio grade microphone preamplifiers using THAT Corporation<sup>™</sup> mic preamp technology, with up to 51 dB of digitally controlled gain in 3 dB steps. Each mic input also supports P48 switchable phantom power and a switchable pad for accommodation of pro line level inputs.

The D32Mi is available in terminal block or DB-25 options for optimum ease of connectivity and wiring.

The D32Mi is also an excellent solution for:

- Audio expansion for any DSP based AV system
  - House of worship and theatres
  - Analog and digital snake alternative

The front panel features an accessible integrated headphone amp and a high contrast OLED display to provide quick and detailed feedback for audio confidence monitoring and diagnostics.

The 24V power supply comes pre-mounted to the D32Mi chassis but there is also support for a secondary external 24V DC supply for optional power redundancy. On the network side, there is a fully redundant Dante<sup>™</sup> interface utilizing both RJ45 connectors and SFP ports. The SFP ports allow the D32Mi to utilize direct fiber connectivity for long range signal extension in physically large systems such as arenas, large corporate buildings and convention centers.

Audinate's Dante<sup>™</sup> Controller or other 3rd party manufacturer's Dante<sup>™</sup> routing software can be used to control the Dante<sup>™</sup> audio routing configuration of the device while the Attero Tech unIFY Control Panel application can be used to configure the device-specific features.

#### 1.1 - What's in the Box

The Synapse D32Mi comes supplied with the following:

- Synapse D32Mi device
- AC Mains power cord

#### 1.2 - Optional Extras

The following are available as options for the Synapse D32Mi and may be ordered separately:

- 24V DC Redundant Power Supply (P/N: 256-00014-01)
- 1Gbit Fiber SFP Module (P/N: 065-00038-01)

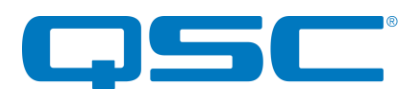

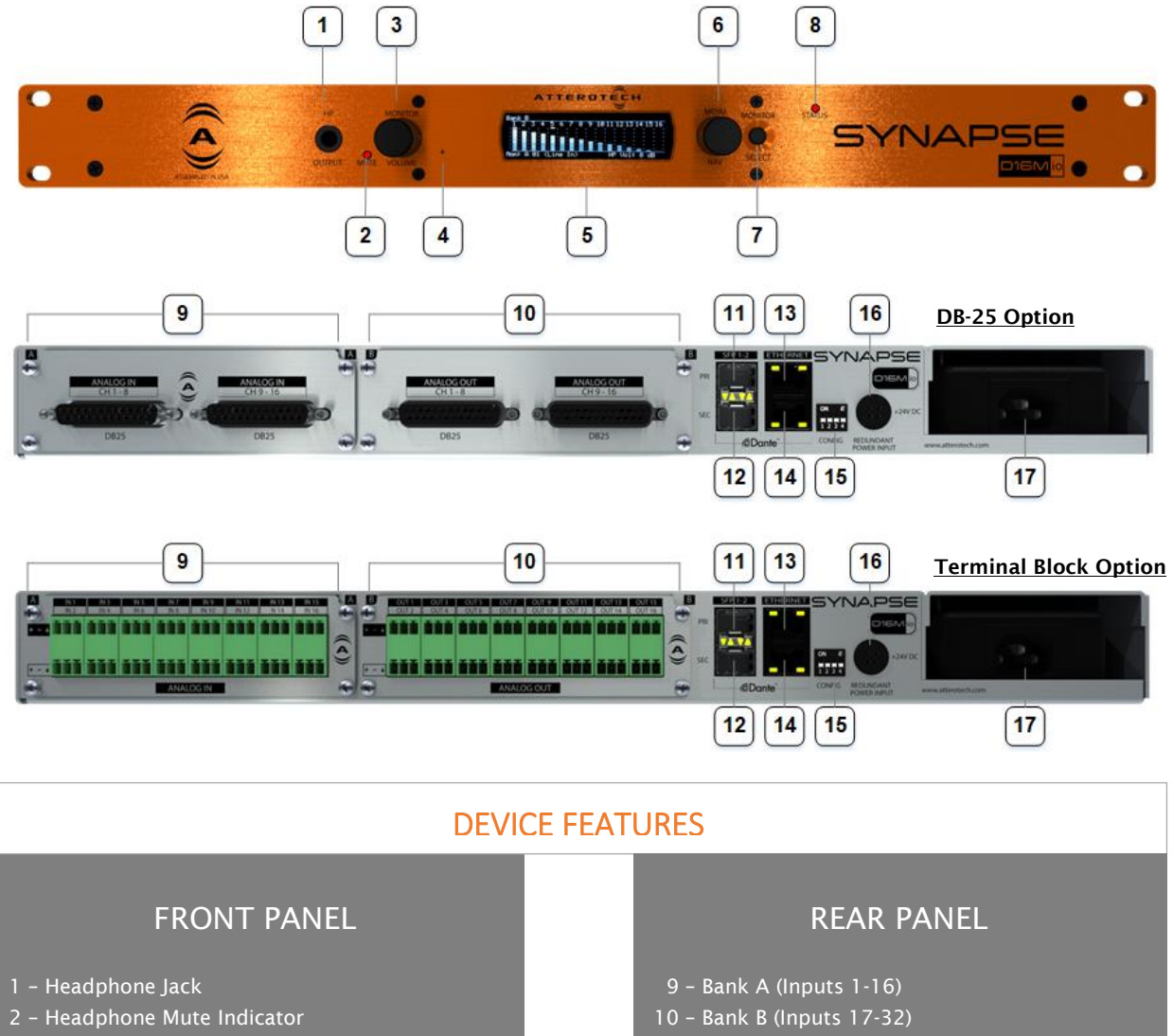

- 3 Headphone Volume/Mute Knob
- 4 Factory Reset Switch
- 5 OLED Display
- 6 Front Panel Nav Knob
- 7 Monitor Select Switch
- 8 Device Power/Status LED

- 11 SFP port (Primary)
- 12 SFP (Secondary)
- 13 Ethernet Port (Primary)
- 14 Ethernet Port (Secondary)
- 15 DIP Switches (Future Use)
- 16 Redundant Power Input
- 17 Primary Power Supply

\*Note: The Synapse D32Mi has a label on the base of the unit that shows the device's MAC address. This is important for initial device identification as the last six digits make up part of the device's default network name that is shown when the device is detected by Dante™ Controller of unIFY Control Panel.

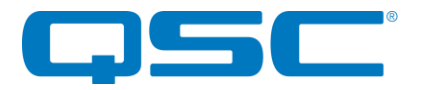

2.2.1 - Balanced to Balanced Wiring

## 2 - Device Installation

### 2.1 - Mounting

The case for the D32Mi is designed ready to fit in a standard 19" rack. The rack mount tabs are built in to the front panel of the unit (rack screws are not supplied). Use four screws to secure the unit to the rack. Dimensioned drawings can be obtained by logging into Attero Tech's customer portal.

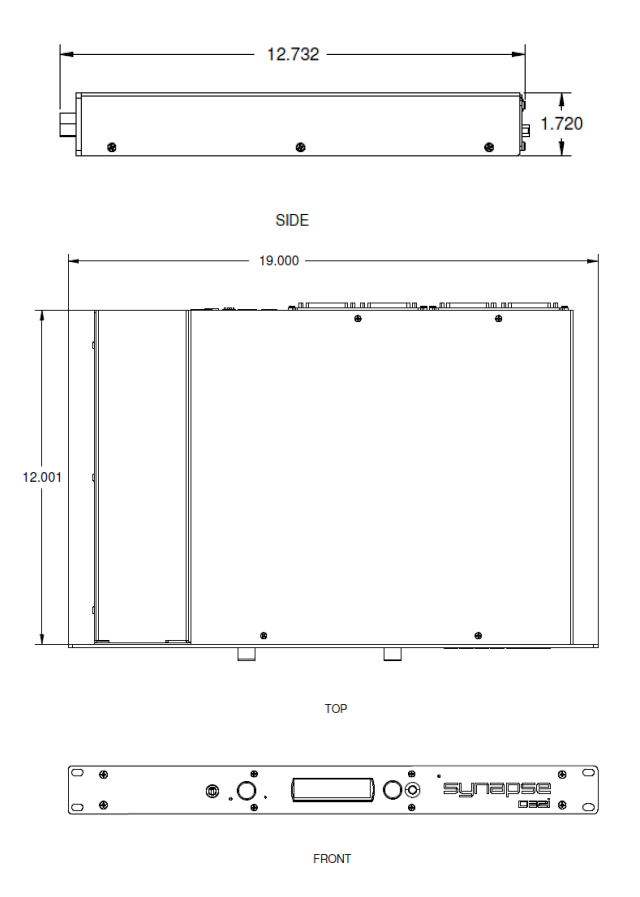

Figure 1 - Mounting and Dimension Information

## 2.2 – Audio Connections

All connections to the Synapse D32Mi should be made before the power is applied. Attach analog audio sources to the analog audio inputs. The analog audio inputs are balanced, so be sure to check what connection type the source and destination devices use in order to connect it correctly. Refer to the following diagrams and instructions for connecting different types of audio devices.

\*Note - Based on the input source type, it will be necessary to set the channel inputs to Mic or Line level accordingly. This is set from the unIFY Control Panel software. The D32Mi default is Mic level for all inputs. Microphone preamp levels are also set in the software. See the unIFY Control Panel manual for further details.

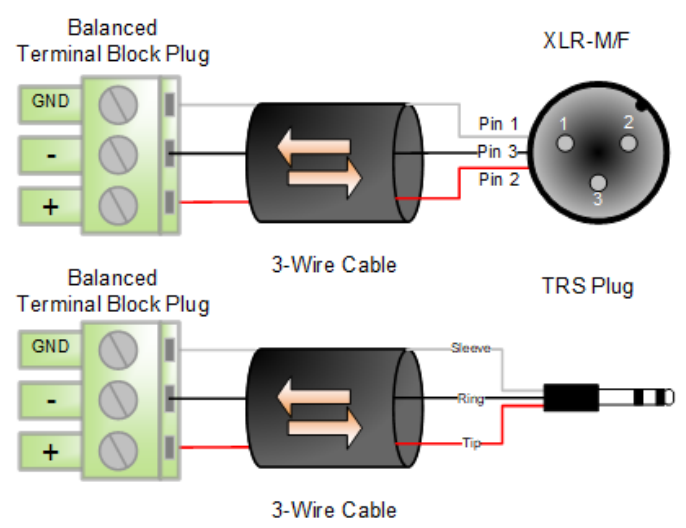

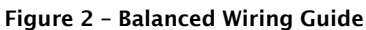

#### 2.2.2 - Balanced to Unbalanced Wiring

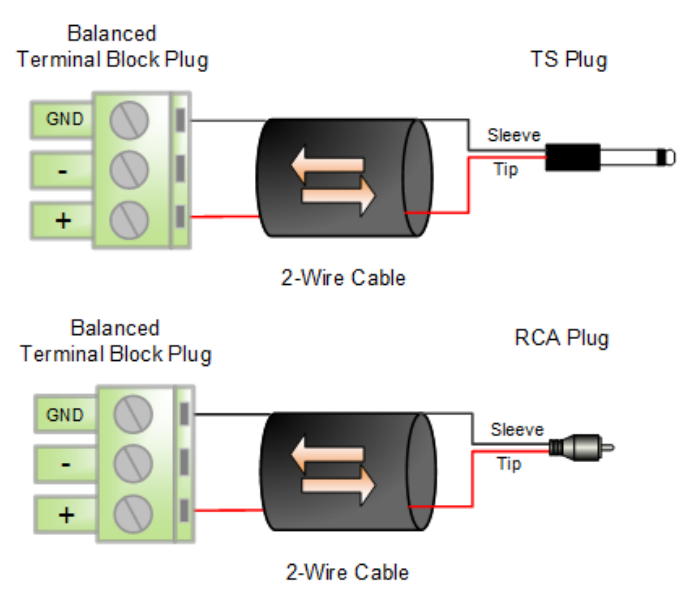

Figure 3 - Unbalanced Wiring Guide

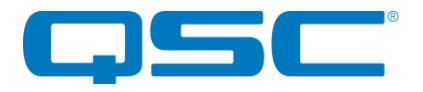

#### 2.2.3 - DB25 Pin-Out Configuration

For devices using DB25 connectors, the TASCAM standard is used for the pin-out configuration as shown below.

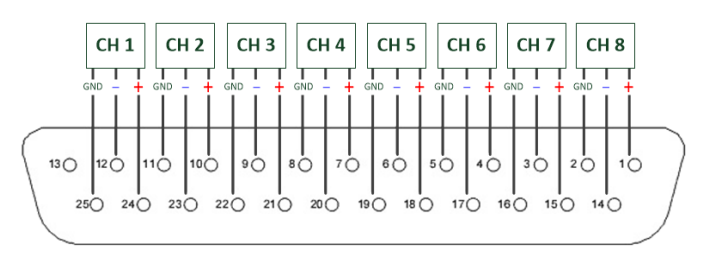

#### 2.3 – Power Supply

Use the provided AC power cable to connect a standard AC outlet to the power supply input connector. There is no "on" switch so the unit will power up as soon as the power connection is made.

\***Note:** If using the optional backup supply, avoid connecting a powered supply to the unit. It is recommended to attach the power supply to the D16Mio first, then connect the power cord to the power supply to supply power to it.

Once powered, the screen on the front of the unit should turn on and show the Attero Tech logo, the status LED should be red and the mute LED should be flashing red rapidly. Initialization can up to 20 seconds depending on how the device is setup. Once initialized, the status LED will turn green, the mute LED will go out, and the screen will change to show the first of the metering screens.

There may also be some activity on the Dante<sup>TM</sup> RJ45 Ethernet connector LEDs. If a cable is connected and no network is detected, both LEDs will remain off. If an active connection is made the green LED will come on and the yellow LED will flash.

#### 2.3 - Network Connections

\***Note:** All Attero Tech products are tested using UTP cabling and it is recommended that UTP cabling be used when installing them. STP cabling can be used for installation though care must be taken not to introduce grounding issues into the system by doing so.

Network connection is made using the RJ45 ports and SFP ports. To use an SFP port, a suitable SFP module(s) will be required to be installed. These are not included with the DM16Mio and must be purchased separately. In general, any 1Gbit SFP compatible module may be used.

\***Note:** If there is no network connection, the front panel will show "No Network" in the center of all the metering screens. The network screen will also indicate that there are no active interfaces.

Dante<sup>TM</sup> networks can be configured in two different ways: standalone or redundant. The Synapse D32Mi can be used in either configuration. By default the D32Mi is set to "Redundant" mode but this can easily be changed using Dante<sup>TM</sup> Controller.

#### 2.3.1 - AES67 Audio Network Note

For successful deployment of Attero Tech's AES67 enabled products, it is necessary to insure the AES67 audio network is properly configured. A Quick Start Guide for AES67 Audio Networking is available from the Attero Tech Customer Portal at https://portal.atterotech.com/home/?v=files/560321a2b075c.

As setup needs may vary by product, it may also be necessary to check with the AES67-enabled product manufacturer as well.

#### 2.3.2 - Using on a Redundant Network

The D32Mi is setup for use in a redundant network out of the box. In this mode the D32Mi effectively has two separate network connections, each with its own unique IP address. Both IP addresses also need to be on completely different subnets.

By default, both ports of the D32Mi in redundant mode will get their own IP from a DHCP server if one is available. If not, the interfaces will fall back to a local link address. For the primary port, that will be in the range 169.254.x.x. For the secondary port, that will be in the range 172.31.x.x. Static addresses may be assigned to one or both interfaces using Dante<sup>™</sup> Controller.

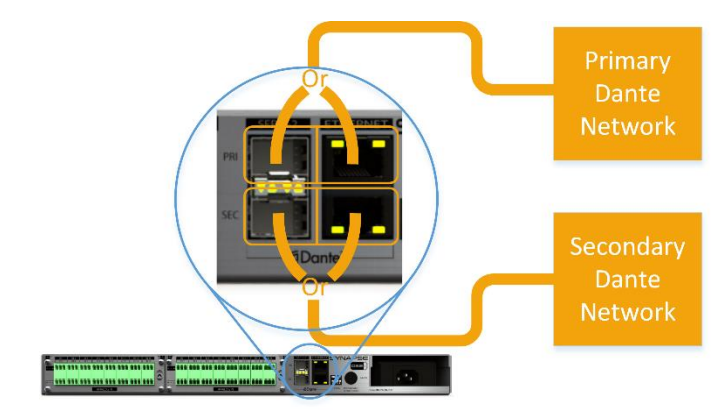

Figure 4 -"Redundant" mode, no daisy chain

Connecting both the primary and secondary connections of any Dante<sup>™</sup> device to a network setup for redundancy \*WILL\* cause network problems if the device not configured in "Redundant" mode. As only the primary interface is required for initial setup, if there is any doubt as to what configuration \*ANY\* device on the network has, it is recommended only the primary ports of all devices be connected to the primary network and all secondary port connections are left disconnected. Once all devices that support redundancy are confirmed as being configured in "Redundant" mode, the secondary ports of all the Dante devices can then be attached to the secondary network.

For the D32Mi, when connecting the primary Dante<sup>™</sup> network, either the primary SFP port or the primary RJ45 port can be used. Similarly, when connecting the secondary Dante<sup>™</sup> network, either the secondary SFP port or the secondary RJ45 port can be used.

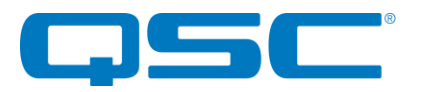

\***Note:** The connections to the primary and secondary Dante<sup>m</sup> networks don't have to use the same type of port on the D16Mio. They may be mixed so using a primary SFP connection and an RJ45 secondary connection or vice versa are both perfectly acceptable.

Once connections to the main primary and secondary networks have been made, the unused ports can be used to create a daisy chain to a nearby device. Simply connect the spare primary port to the primary port of the nearby device. To maintain full redundancy, the spare secondary port should also be connected to the secondary port of the nearby device.

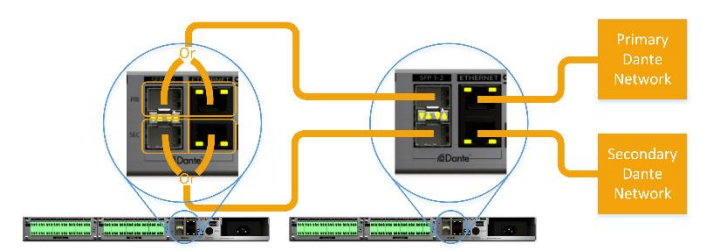

Figure 5 - "Redundant" mode with daisy chaining

\***Note:** There are limitations using daisy chaining due to the additional switch hops of a daisy chained switch/device in a Dante<sup>m</sup> network. While daisy chaining can certainly offer the installer some benefits, careful consideration should be given as to whether daisy chaining is suitable for any given application.

#### 2.3.3 - Using on Standalone Network

The D32Mi supports both redundant mode and standalone mode (indicated as "switched" mode in Dante™ Controller). If the D32Mi is being used in a standalone network, running the D32Mi in either "Redundant" or "Switched mode is perfectly acceptable and will work so even though the DM16Mio is setup in "Redundant" mode by default, it can and will work happily in a standalone network without changing anything. However, only the primary SFP port or primary Ethernet port of the DM16Mio may then be connected to a standalone Dante™ network.

\*Note: Connecting either secondary port to a standalone Dante™ network while the D16Mio is still set in "Redundant" mode will cause problems due to the IP address setup of the secondary ports having completely different IP addresses. Therefore this should be avoided.

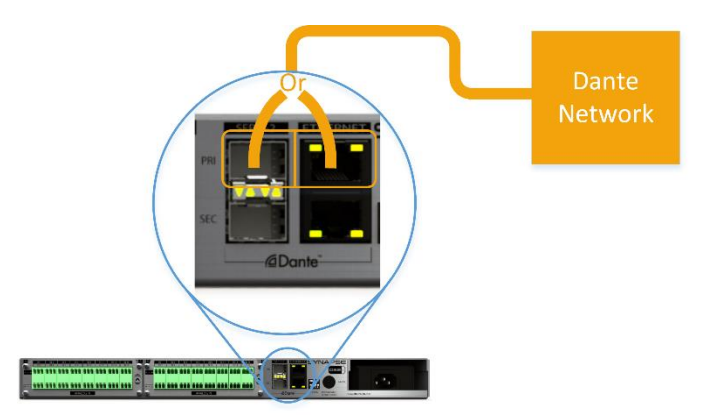

Figure 6 - "Standalone" connection in "Redundant" mode

For full flexibility in a standalone network, the D32Mi should be reconfigured to "Switched" mode. This is easily done by connecting one of the primary ports to the standalone Dante<sup>m</sup> network and then using Dante<sup>m</sup> controller to switch the mode.

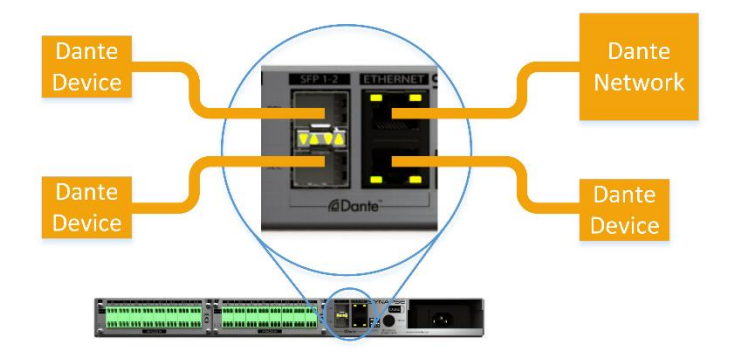

Figure 7 - "Standalone" connection in "Switched" mode

In "Switched" mode, the D32Mi reverts to using a single internal network connection with a single IP address. The concept of primary and secondary ports become irrelevant and all of the ports (both SFP and RJ45) are connected together on the same network essentially turning the DM16Mio into a regular four port network switch.

In this mode, the Dante<sup>™</sup> network can be connected to any of the four ports. Any unused ports may then be used to connect other devices in a daisy chain. As the D32Mi is acting as a switch, other devices connected to the D32Mi must then count the D32Mi as a switch hop.

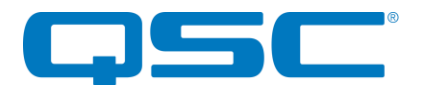

## 3 - Device Operation

Certain features of the D32Mi such as channel mutes, output level, and front panel lockout are controlled using unIFY Control Panel application. This is available from the <u>customer portal</u> section of our website. Details of those features are shown in the help documentation for unIFY Control Panel.

Some features of the device are operated from the various controls on the front panel such as the main display.

## 3.1 - Display View Operation

During power up the display will show the Attero Tech logo. Once the device is running, the display will switch to showing a normal view. If there are any problems, the display will indicate a POST (Power-On Self-Test) error. If this happens contact Attero Tech technical support.

Once up and running, the front panel can show various different views and is used to control a number of D32Mi features. To save power, the display will turn itself off after 30 seconds of inactivity. To activate the display again, press either of the knobs to activate their buttons or the monitor select button. The Display Timeout timer can be adjusted in unIFY Control Panel.

\***Note:** Turning a knob will NOT turn the screen back on. It must be a button push.

Navigating the views on the display is achieved using the "Menu Nav" knob. Rotating this left or right will step through the various views available. If the front panel lock has been activated by unIFY, the panel lock icon will be shown in the upper right hand corner of the display and while the "Menu Nav" knob can still be used to rotate the different views no further action can be taken on any view.

#### 3.1.1 - Bank Metering Views

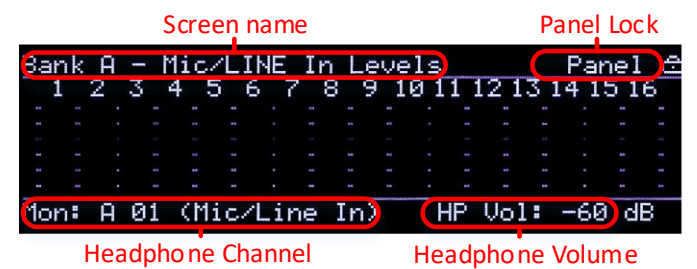

There are two views for bank metering. The main part of each bank view shows meters for each analog input or output in that bank. This view can be used to select the monitor output if the panel lock is not active by pressing in the "Menu Nav" button. This activates a cursor that can be scrolled used the knob to select one of the visible channels. Once the desired channel is selected, press the separate "Monitor Select" button and that channel will when be routed to the headphone output.

#### 3.1.2 - Channel Metering Views

| Channel Name (Dante Tx Name) |        |             |        |       |       |      |     |     |     |     |
|------------------------------|--------|-------------|--------|-------|-------|------|-----|-----|-----|-----|
| Bank A - Mic/LINE In CH1 A   |        |             |        |       |       |      |     |     |     |     |
| Gain:                        | ØdB    |             | Phant  | omi   | On    |      |     |     |     |     |
| Pream                        | p Gain |             | P48    | Statı | us    |      |     |     |     |     |
| -60                          | -50    |             | -40    | _     | -30   | -20  | _   | 10  | 0 ( | BFS |
| Mon:                         | A 01   | $(\uparrow$ | lic/Li | ne    | In)   | HP   | Vol | : 0 | dB  |     |
| Headphone Channel            |        |             |        | Headp | ho ne | Volu | ıme |     |     |     |

Each individual input and output channel has its own view. The meter itself is shown in the horizontally across the main part of the view from left to right. The name of the current channels meter being shown is displayed in the upper left hand corner. The name in parenthesis that follows the name is the channel name that this channels is identified by on the Dante<sup>™</sup> network. This view can also be used to select the monitor output if the front panel lock is not active. To do so, with the desired channel on view, click the "Monitor Select" button.

In the channel metering view, the preamp gain for the channel may be configured from the front panel by depressing the Menu Nav encoder. This switches context to the preamp gain control. In addition the phantom power state can be toggled by pressing the Monitor Select button. To switch context back to the Menu Navigation mode.

#### 3.1.3 - Network Info View

Network Info Primary IP: 169.254.210.13 - 100M Secondary IP: 0.0.0.0 - No Link

The Network info view shows the IP addresses and link speed of Othe D32Mi 's interfaces. In redundant mode, both a primary and a secondary interface will be shown. The primary port speed will always indicate the faster of the two possible primary links if they are both used. The same is true the secondary port speed if both secondary links are used.

In switched mode, only one interface with its IP address is shown and the speed indicated will be the fastest speed of any of the four possible links.

#### 3.1.4 - Dante™ Info View

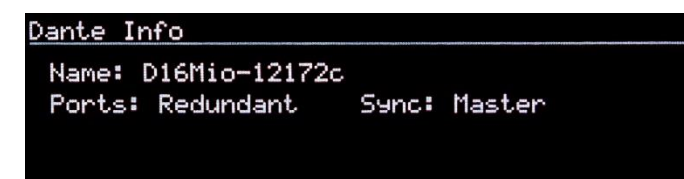

The Dante<sup>™</sup> info view shows information about the Dante<sup>™</sup> setup. The device Dante<sup>™</sup> name, its port mode and the devices clock sync status are all shown. The Dante<sup>™</sup> name is name the device identifies itself as on the Dante<sup>™</sup> network. The port state shows if the device is in either redundant mode or switched mode. The clock sync indicates whether the device is the "Master" clock for the system or if it's a "Slave" to another device. A state of "No Sync" may indicate a possible problem with either the device or the network.

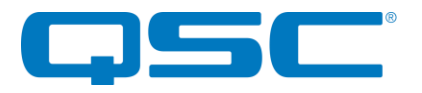

#### 3.1.5 - Version View

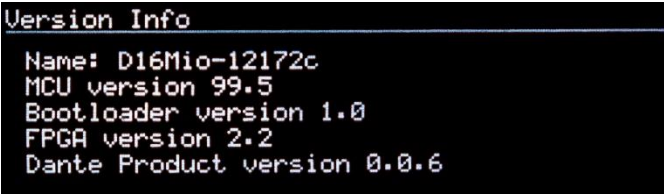

The Version view gives version information about the various parts of the device.

#### 3.1.6 - No Network

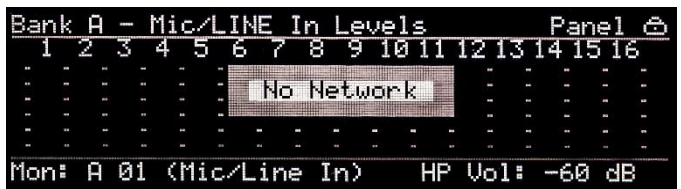

If the D32Mi becomes disconnected from the Dante network at any time, that will be indicated on various views. The metering views will show a "No Network" message while the Network view will show "No link" for all indicated interfaces.

#### 3.1.7 - Identify

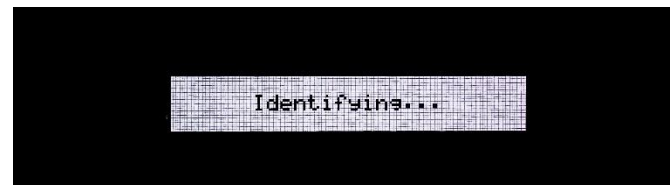

The "Identify Device" option allow devices on the network to be visually located. This feature will flash the Status/Power LED, and display the above message on the front panel display of the selected device in unIFY Control Panel. See the unIFY Control Panel manual for more information on using this function. **\*NOTE:** On Synapse devices, the front panel controls will not operate until the Identify function is disabled.

## 3.2 - Headphone monitoring

The D32Mi has a headphone output that can be used to monitor audio signals in the device. The currently selected channel for monitoring is shown in the bottom left corner of any of the metering views. Selecting a channel can be done from any of the metering views. The headphone output has both volume and mute controls available.

#### 3.2.1 - Headphone Volume

The current volume level is indicated in the lower right corner of the display on any of the metering views. The volume is controlled with the monitor volume knob just to the right of the output jack itself. Turning the knob clockwise increases volume while turning it counter-clockwise decreases the volume level.

#### 3.2.2 - Headphone Mute

The headphone volume knob also acts as a mute control. The state of the mute is indicated by the mute LED just to the left of the volume knob. The LED will be red while the mute is active and off otherwise. To toggle the mute state, push the volume knob to activate its button.

### 3.3 - Factory Reset

Should it be necessary, the D32Mi has a factory reset option. Activating it affects both Dante<sup>TM</sup> and non-Dante<sup>TM</sup> settings of the device. All Dante<sup>TM</sup> settings are reset including device name and channel names, the Ethernet port mode will be defaulted back to redundant mode and the IP address setup will be reset to get an IP address dynamically.

The factory reset switch is accessed through a small hole on the front panel. The active the factory reset insert a paperclip or small screw driver into the factory reset hole and press and hold the factory switch for five seconds. Once the switch has been in for long enough, if the screen was active, the screen will blank, releasing the switch after 5 seconds will then start the factory reset process.

#### 3.4 - Firmware Updates

If a firmware update for the DM16Mio is released, it may be applied in the field by the end user or installer. The update process takes advantage of the smart firmware update tool in unIFY. The unIFY Control Panel application is available from the <u>customer portal</u> on the Attero Tech website.

To apply the update, download the appropriate SFU file for the D32Mi, select the smart firmware update option under the Tools menu and follow the instructions. Further assistance for doing updates is provided in the unIFY Control Panel manual.

### 3.5 - Third Party Control

The D32Mi offers some support for real time third party control. The commands the DM16Mio support and the protocol it uses are all outlined in the unIFY  $3^{rd}$  party software API document available from the <u>customer portal</u> on the Attero Tech website.

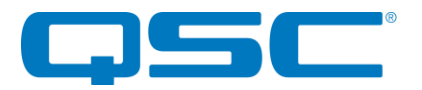

## **ARCHITECTS & ENGINEERS SPECIFICATION**

The Dante<sup>™</sup> / AES67 interface shall have 32 balanced mic/line level inputs available on terminal blocks or DB-25 connectors.

The mic/line preamps for each channel shall support up to 51 dB of digitally controlled gain in 3 dB increments with switchable phantom power.

A switchable attenuator pad provides support for line level signals levels of up to +24dBu when active.

The front panel display shall show audio inputs and allow assignment of any analog input to the front panel mounted headphone jack for monitoring.

The Dante<sup>™</sup> interface shall support a switched or redundant network mode.

The device shall have two integrated Gigabit Ethernet ports on RJ-45 connectors and 2 gigabit SFP expansion slots for connectivity to a Dante<sup>M</sup> network.

All parameter changes will be non-volatile and self-restoring in the event of power interruption.

The device shall support Ethernet and power redundancy.

The device shall be compliant with FCC 47CFR parts 15B and 18 (Class A), EN 55011, ICES-003, RoHS and CE (EN55022 Class A and EN55024 Class A).

The device shall be the Attero Tech Synapse D32Mi.

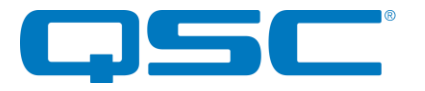

## **Device Specifications**

| Analog Audio Inputs  |                                                                                                    |  |  |  |  |
|----------------------|----------------------------------------------------------------------------------------------------|--|--|--|--|
| Input Type           | 32 - Balanced 3-pin line level (Terminal Block option)<br>4 - TASCAM-pinout compatible DB25 balanced analog<br>(DB-25 option) |  |  |  |  |
| Input Impedance      | 10 k $\Omega$ - Line Mode                                                                                                    |  |  |  |  |
| Maximum Input Levels | +24 dBu (Pad Active - Line Mode) +/- 0.005%                                                                                   |  |  |  |  |
| THD+N                | ≤ 0.005% at -3 dBFS                                                                                                    |  |  |  |  |
| Dynamic Range        | > 105 dB                                                                                                    |  |  |  |  |
| Frequency Response   | 20-20kHz, +/- 0.5dB                                                                                                    |  |  |  |  |
| Headphone Output     |                                                                                                    |  |  |  |  |
| Output Type          | Stereo headphone on ¼" TRS                                                                                                    |  |  |  |  |
| Maximum output level | 25mW into 32 $\Omega$                                                                                                    |  |  |  |  |
| THD+N                | < 0.01 % @ 25mW                                                                                                    |  |  |  |  |

| Dante Network                          |                                                                                              |  |  |  |  |
|----------------------------------------|----------------------------------------------------------------------------------------------|--|--|--|--|
| Physical Layer                         | Ethernet                                                                                     |  |  |  |  |
| Connector (s)                          | Dual RJ-45 / Dual SFP Slots                                                                  |  |  |  |  |
| Cable Quality                          | CAT-5e or better (Copper) / Fiber                                                            |  |  |  |  |
|                                        | All interfaces 1 Gbps                                                                        |  |  |  |  |
| Supported Sample Rates                 | 44.1kHz /48kHz / 88.2 kHz / 96 kHz                                                           |  |  |  |  |
| Minimum Dante<br>Network Latency       | 250 us                                                                                       |  |  |  |  |
| Supported Modes                        | Redundant / Switched                                                                         |  |  |  |  |
| AES67 Support                          | Dante™ - AES67 Mode                                                                          |  |  |  |  |
| Power Specifications                   |                                                                                              |  |  |  |  |
|                                        | 120V AC                                                                                      |  |  |  |  |
| Power Consumption                      | < 20W Max                                                                                    |  |  |  |  |
| Cable Quality                          | CAT-5e or better                                                                             |  |  |  |  |
|                                        | Physical Dimensions                                                                          |  |  |  |  |
|                                        | 19"                                                                                          |  |  |  |  |
| Height                                 | 1.75" (1 RU Form Factor)                                                                     |  |  |  |  |
| Depth                                  | 12.5"                                                                                        |  |  |  |  |
| Weight                                 | 6 lbs.                                                                                       |  |  |  |  |
| Regulatory Compliance                  |                                                                                              |  |  |  |  |
| Certifications                         | FCC CFR 47 Parts 15B Class A, EN55011<br>ICES-003<br>CE (EN55022 / EN55024)<br>RoHS<br>REACH |  |  |  |  |
| Environmental Operating Specifications |                                                                                              |  |  |  |  |
| Operating Temperature                  | 0 to 40° C                                                                                   |  |  |  |  |